# PANDUAN ELEARNING UNTUK MAHASISWA

PEMBELAJARAN JARAK JAUH – AKADEMI FARMASI IKIFA

2020

Click Here to Subscribe

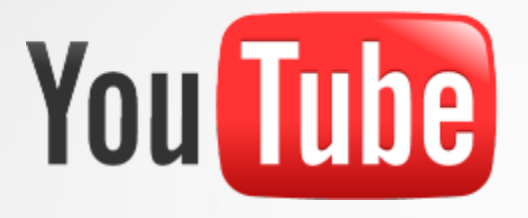

Perlu diketahui setiap tutorial yang ada pada panduan ini juga tersedia lengkap dengan video panduannya di Youtube AKFAR IKIFA. Link akses akan diberikan melalui SIA. Tim IT Akademi Farmasi IKIFA

#### **DAFTAR ISI**

- **1.** <u>Ketentuan Dalam Elearning</u>
- 2. Cara Login / Masuk Ke Sistem Elearning
- 3. Cara Masuk ke Kelas Online

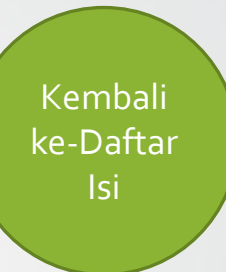

# Bagian 1

## Ketentuan Dalam Elearning

Apa saja yang wajib dilakukan oleh Dosen Pengampu?

#### Ketentuan

- Dosen mengisi kelas e-learning sesuai dengan jadwal mengajar
- Semua kelas sudah disetting oleh Tim IT di akun elearning masing-masing mahasiswa
- Dosen wajib memberikan materi, membuat forum absensi dan forum diskusi
- Presensi mahasiswa dilakukan secara otomatis oleh sistem
- Mahasiswa dianggap hadir jika telah menanggapi forum absensi
- Pertemuan e-learning berlaku selama satu minggu
- Bagi dosen yang bersifat tim seperti praktikum, kedua dosen memiliki hak dan kewajiban yang sama dalam mengisi kelas elearning

#### **FREQUENTLY ASKED QUESTION**

# Saya mengisi elearning diluar jam perkuliahan, apakah saya dianggap tidak hadir?

Tidak, kelas akan terbuka selama satu minggu. Sistem tetap membuka akses bagi mahasiswa yang hendak menjawab forum absensi. Namun, semua aktivitas dipantau oleh Dosen dan akan mempengaruhi Nilai.

#### **FREQUENTLY ASKED QUESTION**

#### Bagaimana maksudnya kelas terbuka selama satu minggu?

Absen dilakukan secara otomatis oleh sistem di hari terakhir dalam satu minggu.

Misalkan pertemuan 1 dari tanggal 7 Maret s.d 14 Maret 2020, jika mahasiswa mengisi forum absensi pada rentang tanggal tersebut. Maka pada tanggal 15 Maret, pertemuan 1 di akun mahasiswa akan dianggap hadir.

#### **FREQUENTLY ASKED QUESTION**

# Seandainya dosen mau membuat forum diskusi atau kuis dengan tenggat waktu yang dosen tentukan sendiri, apa bisa?

Ya, bisa. Dosen berhak menentukan tenggat waktu pengisian forum diskusi, kuis, dan penugasan sesuai ketentuan yang sudah disepakati dikelas. Namun untuk absensi tetap terbuka satu minggu.

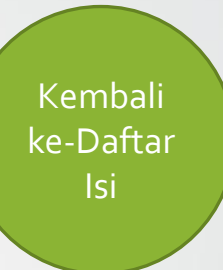

# **Bagian 2**

## Cara Login ke-Elearning

Dengan akun apa saya bisa masuk ke elearning?

## LOGIN

Sebelum dapat login ke Elearning, anda wajib mengakses website elearning terlebih dahulu. Akses website elearning ada 3 cara :

- **1.** Gunakan menu elearning di SIA
- 2. Buka dibrowser : elearning.ikifa.ac.id

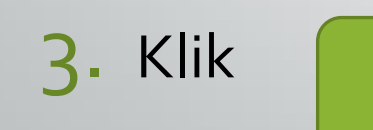

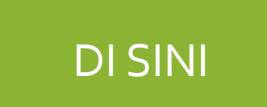

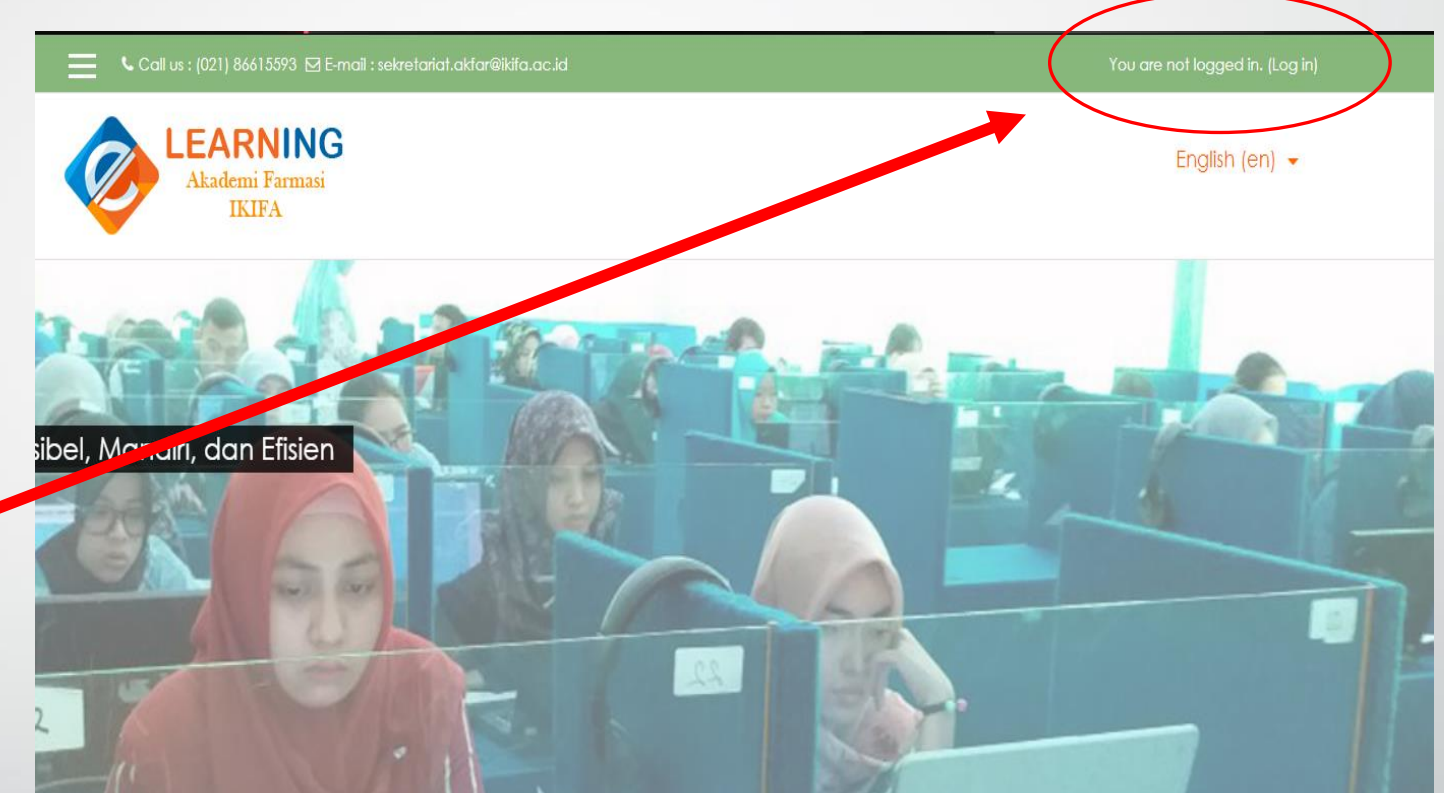

| 📕 📞 Call us : (021) 86615593 🗹 E-mail : : |                |
|-------------------------------------------|----------------|
| LEARNING<br>Akademi Farmasi<br>IKIFA      | English (en) 👻 |
|                                           |                |

#### Login menggunakan :

Username & Password SIA mahasiswa yang selama ini anda gunakan.

Jika ada keterangan username dan password salah, harap anda login ke SIA terlebih dahulu.

#### eLearning Perkuliahan

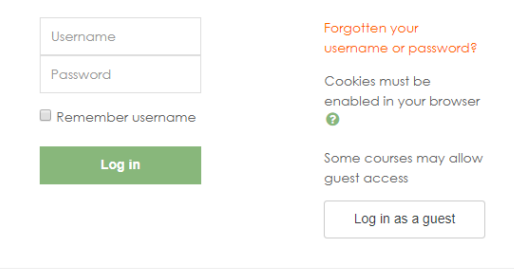

### Setelah Login Akan Tampil Halaman Beranda

| Sort by dates Sort by courses |  |
|-------------------------------|--|
|                               |  |
| No upcoming activities due    |  |
|                               |  |
|                               |  |
|                               |  |
|                               |  |
|                               |  |
|                               |  |
|                               |  |

#### Klik tab kursus di beranda untuk melihat daftar kelas perkuliahan anda

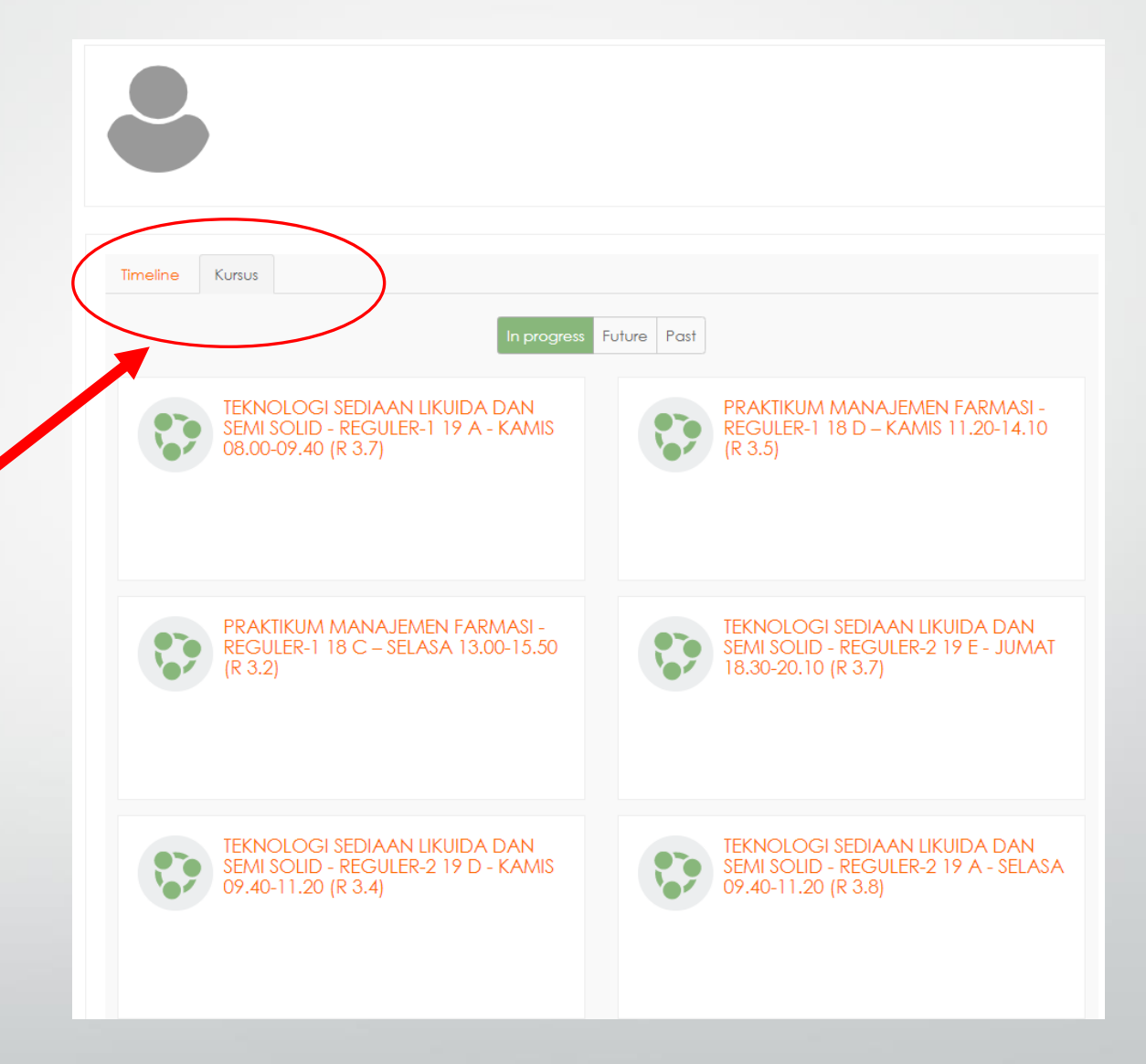

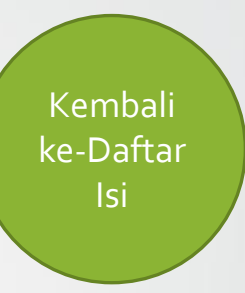

# **Bagian 3**

#### Cara Masuk Ke-Kelas Online

Langkah-langkah belajar dengan elearning

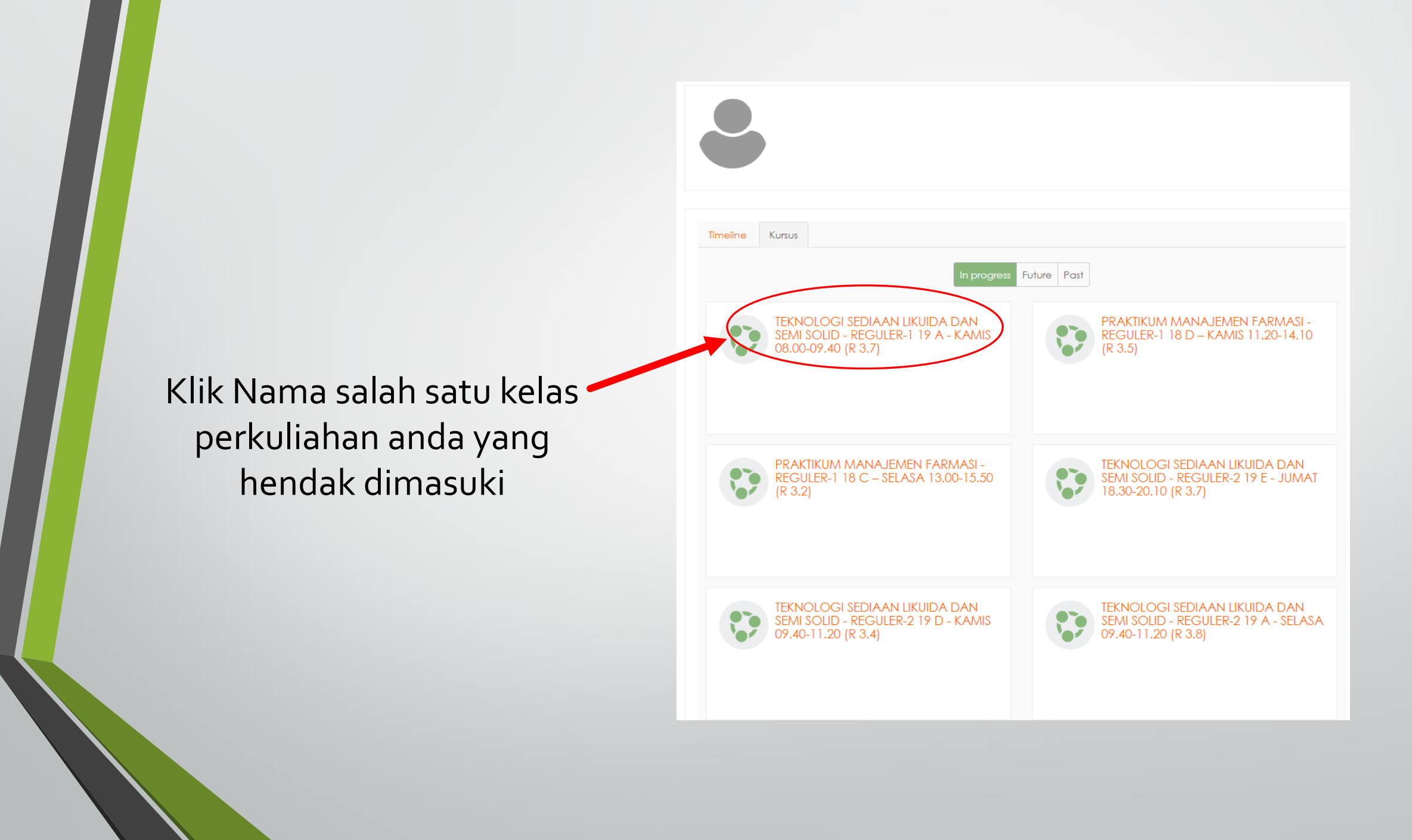

## Tampilan Kelas Perkuliahan Anda

|                                                                                                    | 🚬 🔍 Call us : (021) 86615593 🖾 E-mail : sekretariat.akfar@ikita.ac.id                                                           | 🌲 👳 Yanthy Susanty, S.Si,M.Farm,Apt. 🔷 👻 |
|----------------------------------------------------------------------------------------------------|----------------------------------------------------------------------------------------------------|------------------------------------------|
| REG-2 19 E - F303           Peserto                                                                                         | LEARNING<br>Akademi Farmasi<br>IKIFA                                                                                            |                                          |
| Badges<br>Competencies<br>Nilai<br>Lumum<br>13 Maret - 19 Maret                                                             | TEKNOLOGI SEDIAAN LIKUIDA [<br>18.30-20.10 (R 3.7)<br>Dasbor / Kursus Yang Saya Ikuti / REGULER-2 / Semester II / REG-219 E - F | DAN SEMI SOLID - REGULER-2 19 E - JUMAT  |
| <ul> <li>20 Maret - 26 Maret</li> <li>27 Maret - 2 April</li> <li>3 April - 9 April</li> <li>10 April - 16 April</li> </ul> | Pengumuman                                                                                                    |                                          |
| 17 April - 23 April     24 April - 30 April     1 Mei - 7 Mei                                                               | 13 Maret - 19 Maret<br>20 Maret - 26 Maret                                                                                      |                                          |
| <ul> <li>8 Mei - 14 Mei</li> <li>15 Mei - 21 Mei</li> <li>22 Mei - 28 Mei</li> <li>29 Mei - 4 Juni</li> </ul>               | 3 April - 9 April                                                                                                    |                                          |
| 5 Juni - 11 Juni     12 Juni - 18 Juni                                                                                      | 17 April - 23 April                                                                                                    |                                          |

#### Untuk Lebih Mudahnya, Mari kita praktekan langsung di Elearning

Silakan Kalian Login ke Elearning Terlebih dahulu kemudian masuk ke kelas :

#### LATIHAN ELEARNING UNTUK MAHASISWA

| Timeline Kursus                      |                         |
|--------------------------------------|-------------------------|
|                                      | In progress Future Past |
| LATIHAN ELEARNING UNTUK<br>MAHASISWA |                         |
|                                      | « 1 »                   |

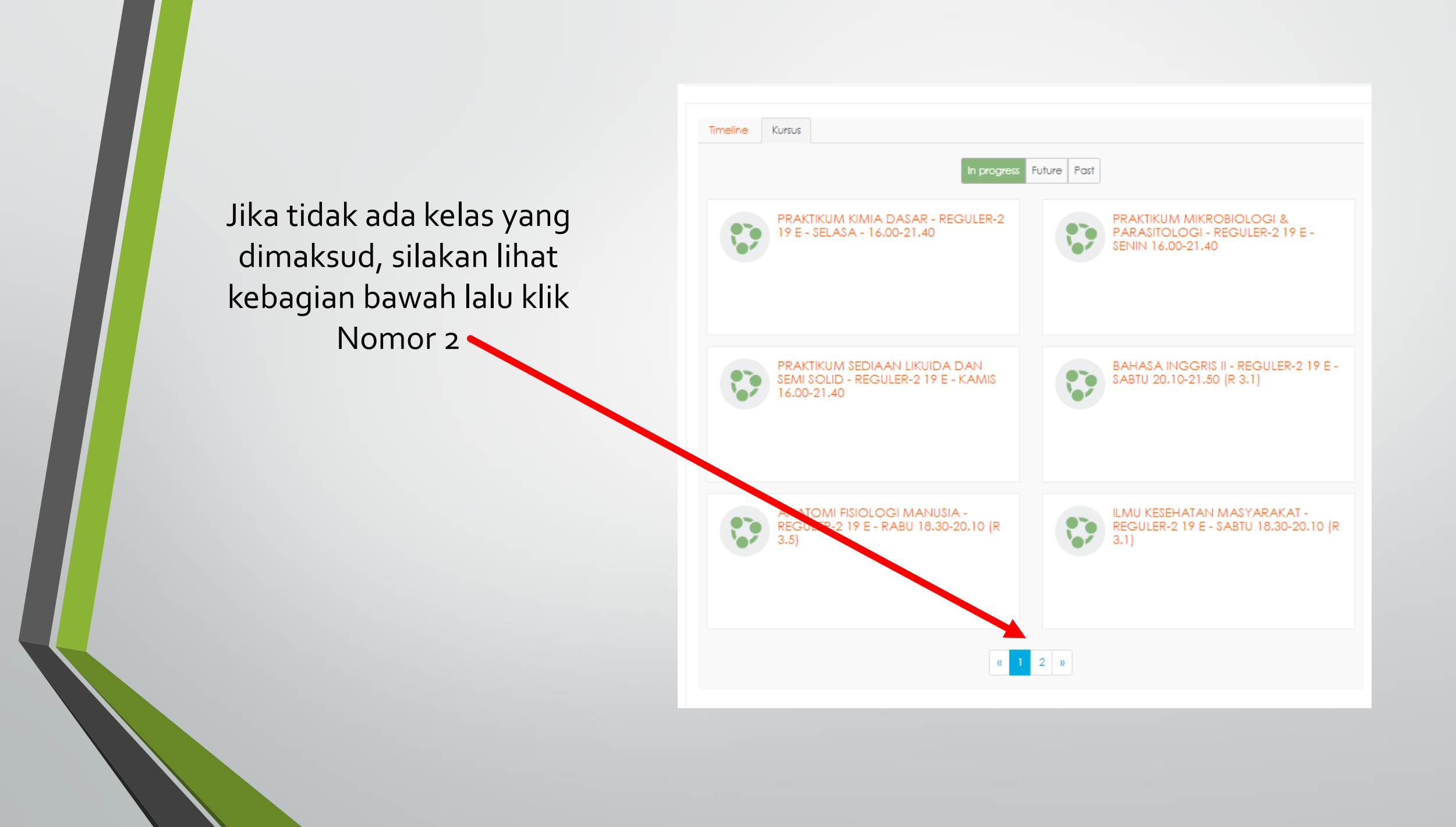

#### Silakan kalian Klik Forum, Kuis, Dan tugas. Serta Klik materi untuk mendownload

Sesuaikan dengan tipe kelas kalian Reguler-1, Reguler-2, atau Reguler-khusus. Serta sesuaikan dengan semester kalian saat ini

| LATIHAN             | ELEARNING UNTUK MAHASISWA        |
|---------------------|----------------------------------|
| Dasbor / Kursus Yan | g Saya Ikuti / LATIHAN / LEUM    |
|                     |                                  |
|                     |                                  |
| Pengumum            | an                               |
|                     | AS REGULER - 1 [Semester 2]      |
| Materi Perte        |                                  |
|                     | ENSI PERTEMUAN 1                 |
| FORUM DISI          | KUSI PERTEMUAN 1                 |
|                     | EMUAN KE - 1                     |
| VUIS PERTEN         | IUAN 1                           |
| UNTUK KEL           | AS REGULER - 2 [Semester 2]      |
| 🔟 Materi Perte      | emuan 1                          |
|                     | ENSI PERTEMUAN 1                 |
| FORUM DIS           | KUSI PERTEMUAN 1                 |
|                     | EMUAN KE - 1                     |
| KUIS PERTEN         | IUAN 1                           |
| UNTUK KEL           | AS REGULER - KHUSUS [Semester 2] |
| 🔟 Materi Perte      | emuan 1                          |
| FORUM ABS           | ENSI PERTEMUAN 1                 |
| FORUM DIS           | KUSI PERTEMUAN 1                 |
| JUGAS PERT          | EMUAN KE - 1                     |
| KUIS PERTEN         | IUAN 1                           |
| UNTUK KEL           | AS REGULER - 1 [Semester 4]      |
| 🙍 Materi Perte      | emuan 1                          |

## SEKIAN DAN SELAMAT MENCOBA SAMPAI KETEMU DI KELAS LATIHAN